## **Referral Guide for Proactive**

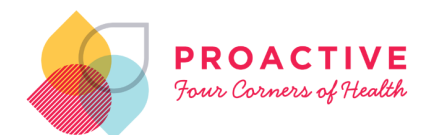

GPs on Medtech and indici can now refer to Proactive clinics nationwide on SR.

Your patients will be supported by an integrated team of health professionals with the experience and expertise to meet their needs.

Proactive clinics have been grouped by region, making it easy for you to find local clinics.

Simply open SR, search Proactive, choose the clinic and complete the referral.

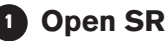

Search On the main Search type 'Proactive' and choose Proactive regional entry from the dropdown list.

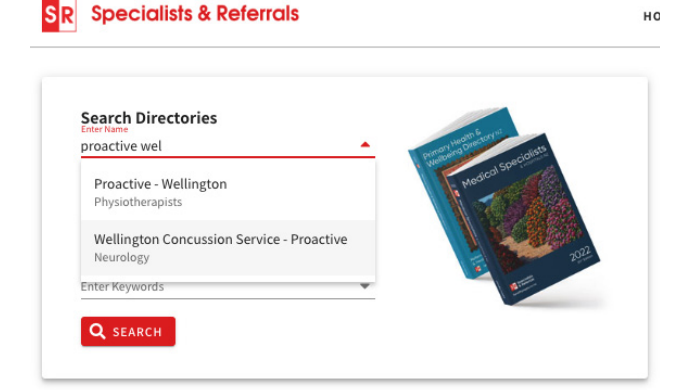

Select On the Profile page for Proactive click on the 'e-Refer' button and select the clinic

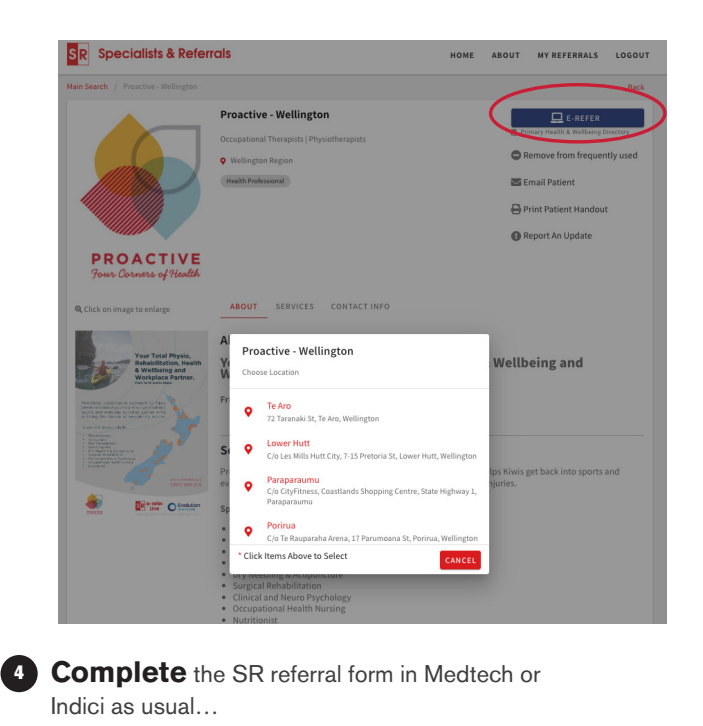

Patients will have access to: Physiotherapy, Occupational Therapy Clinical and Neuro Psychology, Occupational and Environmental Physicians, Clinical Exercise Physiologists, Occupational Health Nursing, Speech and Language Therapy, Social Work & Dietetics

## How to open SR in indici

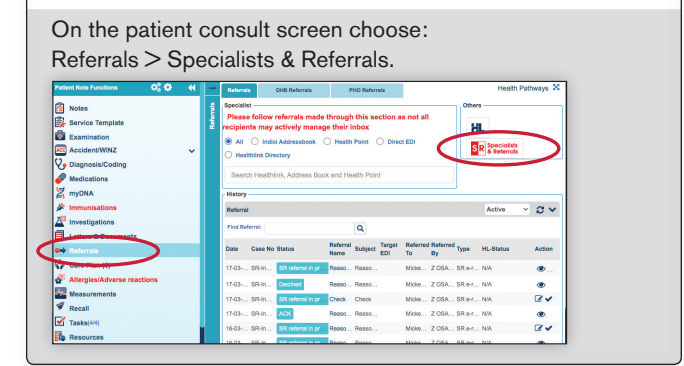

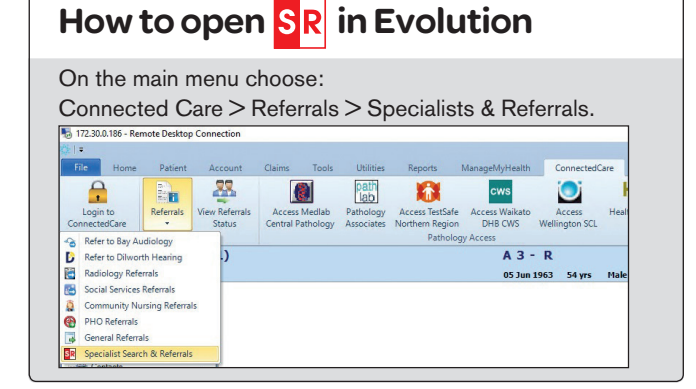

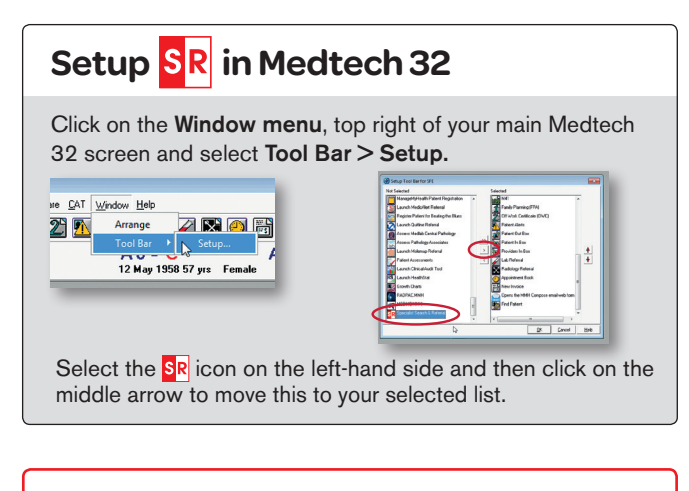

## SR Training and Support

+ Free hands-on training in using SR is available, just email sr-support@specialistreferrals.co.nz with your contact details and preferred time for your practice.